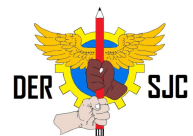

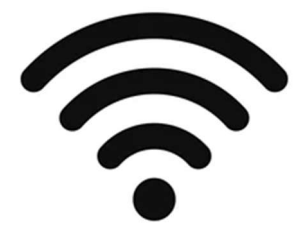

## Configuração de Hotspot (Wi-fi) utilizando notebooks ULTRA

Este tutorial tem como objetivo fazer com que o máximo de dispositivos possíveis fiquem conectados na rede para aplicação da Prova Paulista.

Tutorial válido para ser utilizado em unidades escolares que não possuem Access Points da FDE ainda instalados e estão sem opção de Wi-Fi no INTRAGOV.

## Observações:

1 – Só é possível conectar 8 dispositivos por notebook configurado.

2 – O notebook deve SEMPRE estar conectado via CABO, e não desligar o mesmo durante a necessidade de utilização.

3 – A utilização pode causar impactos na rede intragov, caso ao finalizar o tutorial começar a ocasionar quedas na internet, desligar o mesmo.

4 – Esse método pode ser utilizado tanto na intragov, quanto em alguma outra rede contratada da escola, desde que seja feita sempre via cabo. Dê preferência pela rede contratada, evita problemas de quedas na intragov.

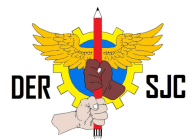

1 – Ligar um notebook Ultra (Multilaser) via cabo na rede INTRAGOV ou particular, ideal que seja na mesma sala que fique conectado os dispositivos que necessitem do WIFI para que tenha um bom sinal.

2 – Acessar a conta de administrador do notebook. Na tela inicial do Windows, clicar em "outro usuário" e digitar o seguinte login e senha:

Usuário: .\proatec

Senha: Solicitar ao NIT

3 – Clicar no ícone de rede na barra do Windows:

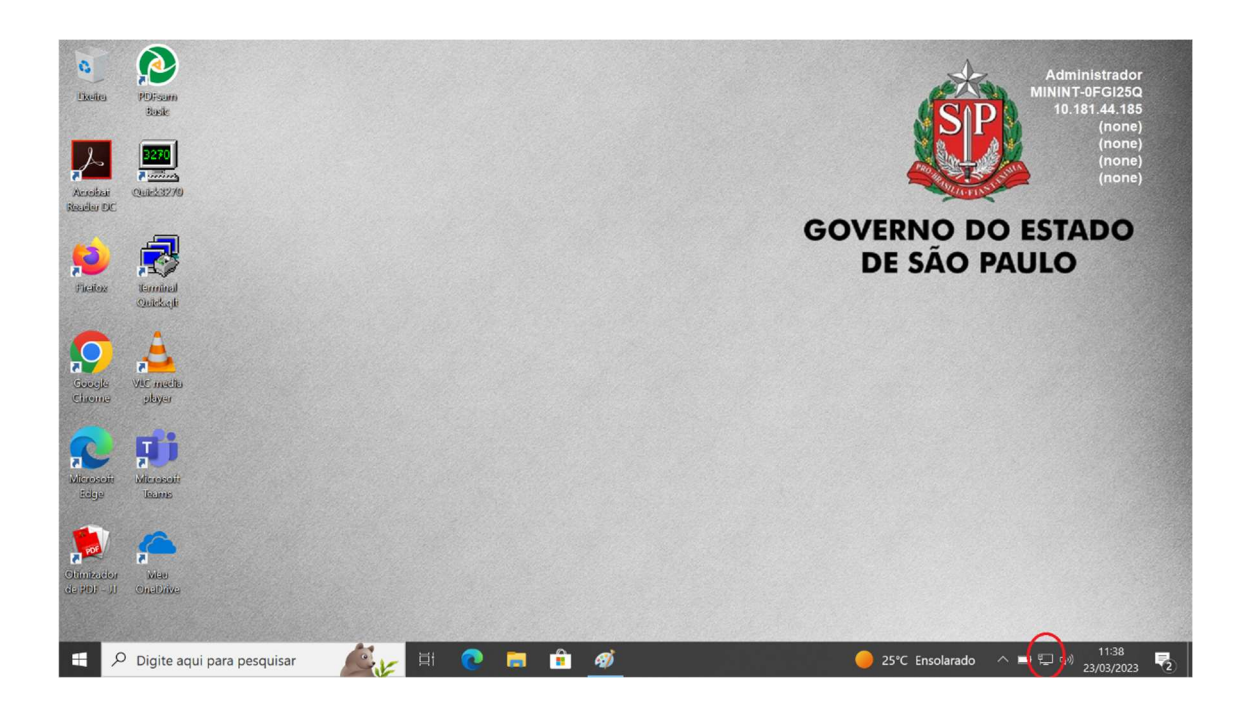

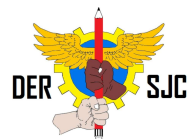

4 – Clicar no botão do Hotspot conforme a imagem abaixo, ele ficará azul indicando que está ativo. Após isso, clicar nele com o botão direito do mouse para abrir mais configurações.

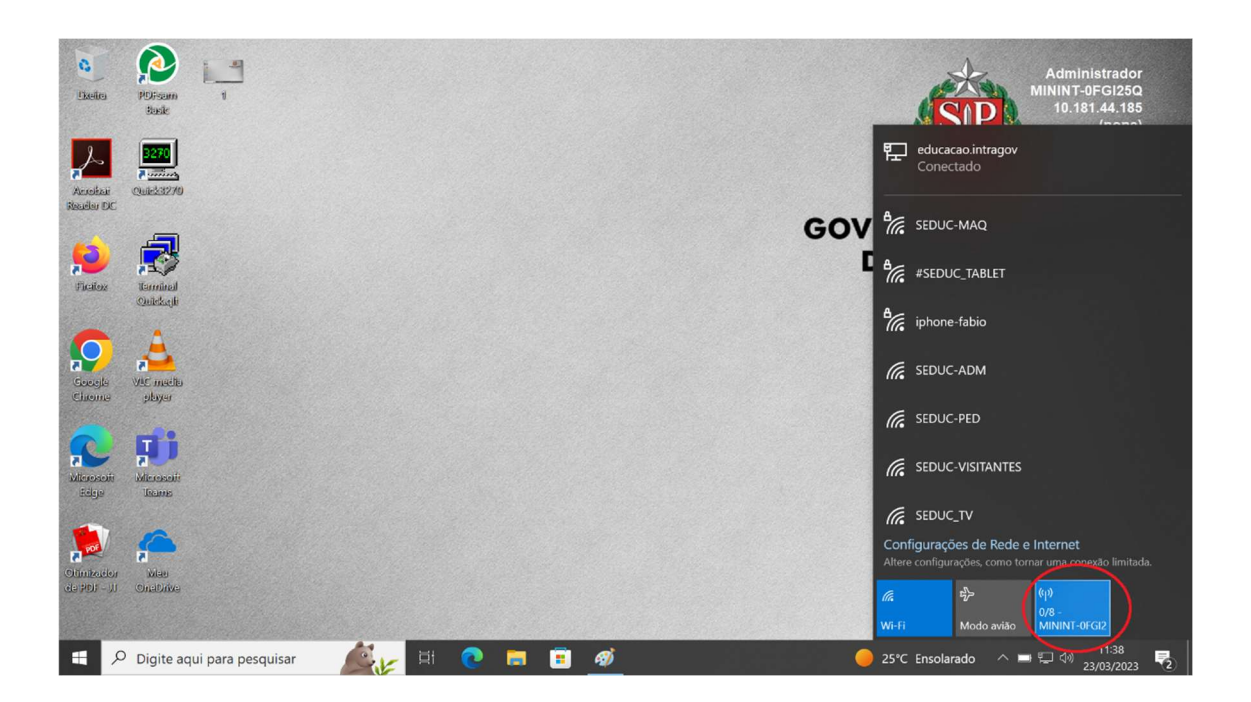

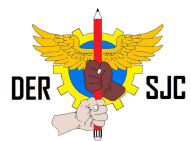

## 5 – Clique no botão "Editar" para configurar o Wi-fi:

| Configurações                               |                                                                                                    |                                               |                          |           |           | ×  |
|---------------------------------------------|----------------------------------------------------------------------------------------------------|-----------------------------------------------|--------------------------|-----------|-----------|----|
| வி Início                                   |                                                                                                    | Hotspot móve                                  | 2                        |           |           |    |
| Localizar uma configuração                  | ٩                                                                                                    | Compartilhar minha conex                      | ão com a Internet com ou | utros dis | spositivo | os |
| Rede e Internet                             |                                                                                                    |                                               |                          |           |           |    |
| 🔁 Status                                    |                                                                                                    | Compartilhar minha conex<br>educacao.intragov | ão com a Internet de     |           |           |    |
| 🦟 Wi-Fi                                     |                                                                                                    | Compartilhar minha conex                      | ão de Internet por       |           |           |    |
| 🔛 Ethernet                                  |                                                                                                    | 💿 Wi-Fi                                       |                          |           |           |    |
| ଳି Conexão discada                          |                                                                                                    | O Bluetooth                                   |                          |           |           |    |
| ∞ VPN                                       |                                                                                                    | Nome da rede:                                 | MININT-0FGI25Q 9623      | 1         |           |    |
|                                             |                                                                                                    | Senha da rede:                                | 344 Bg03                 |           |           |    |
| 好 Modo avião                                |                                                                                                    | Panda de rede.                                | Qualquer um disponíve    | el        |           |    |
| <sup>(</sup> 'l <sup>')</sup> Hotspot móvel |                                                                                                    | Editar                                        |                          |           |           |    |
| Proxy                                       |                                                                                                    | Dispositivos conectados:                      | 0 de 8                   |           |           |    |
|                                             | Você está compartilhando sua conexão por meio da banda de rede<br>de 5 GHz. A rede talvez não apareça em dispositivos que podem se |                                               |                          | 9         |           |    |
|                                             |                                                                                                    | conectar somente pela bar                     | nda de 2,4 GHz.          |           |           |    |

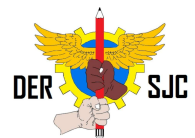

6 – Na tela a seguir, pode ser configurado um nome para esse Wi-Fi e uma senha. Através desse usuário e senha que será conectado em outros dispositivos. Configurar a critério da escola, como preferir. Após efetuado essa configuração, clicar em salvar conforme abaixo.

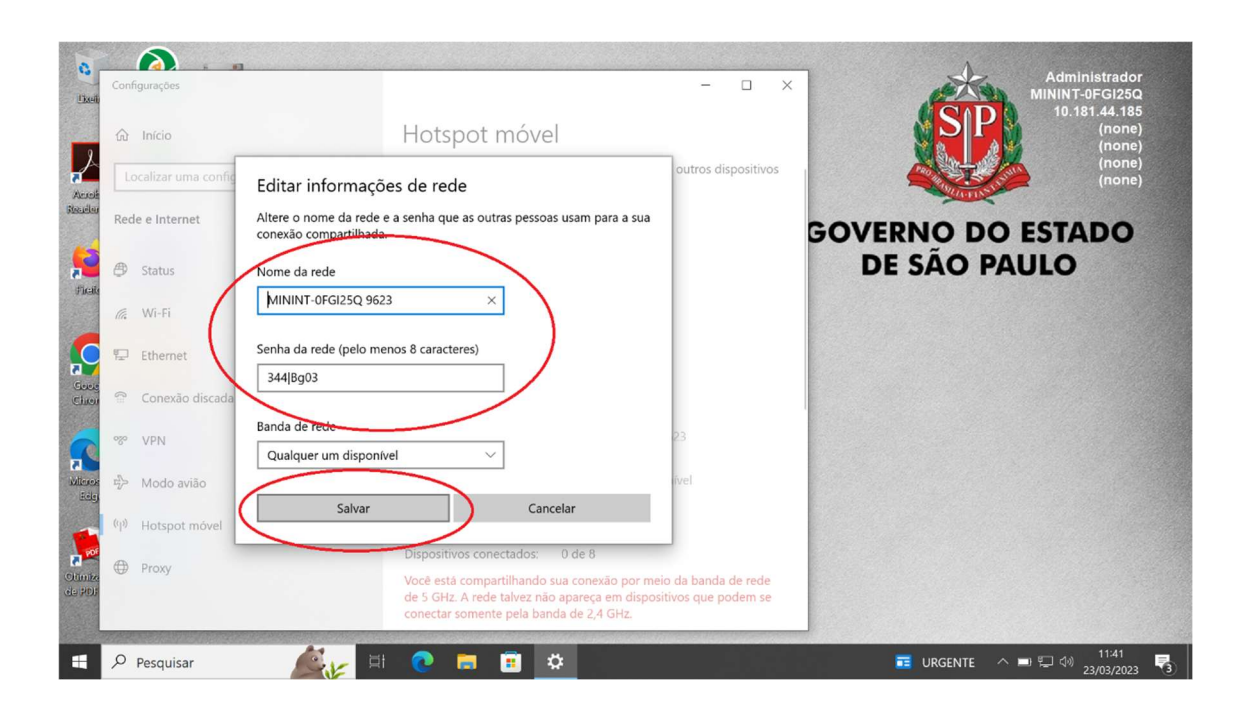

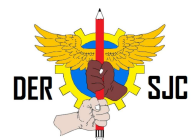

7 – Na tela abaixo são mostradas informações de quais dispositivos estão ligados nesse notebook pelo Hotspot. <u>É POSSIVEL CONECTAR SOMENTE 8</u> <u>DISPOSITIVOS UTILIZANDO ESSE MÉTODO POR NOTEBOOK</u> <u>CONFIGURADO.</u>

| C                 | Configurações                                          | Administrador<br>MININT-0FGI25Q                                                                                                    |
|-------------------|--------------------------------------------------------|----------------------------------------------------------------------------------------------------|
|                   | <b>က Início</b><br>Localizar uma configuração <i>P</i> | Hotspot móvel<br>Compartilhar minha conexão de Internet por<br>Compartilhar minha conexão de Internet por<br>(none)<br>(none)<br>(none)<br>(none)                                                                                                    |
| Acrolé<br>Recéler | Rede e Internet                                        | Wi-Fi      Bluetooth     GOVERNO DO ESTADO                                                                                                    |
| fie de            | 🔁 Status                                               | Nome da rede: MININT-0FGI25Q 9623                                                                                                    |
| 7 Beak            | <i>(</i> Wi-Fi                                         | Senha da rede: 12345678 Banda de rede: Qualquer um disponível                                                                                                    |
| C                 | 문 Ethernet                                             | Editar                                                                                                    |
| Georg<br>Chica    | Conexão discada                                        | Dispositivos conectados: 1 de 8                                                                                                    |
| ~                 | % VPN                                                  | Mome do dispositivo Endereço IP Endereço físico (MAC)                                                                                                    |
| Milesos<br>Rélej  | r <mark>⊅</mark> Modo avião                            | Desconhecido 192.168.13/.20 /6:b3:41:/f.2e:e8                                                                                                    |
|                   | <sup>(ပု)</sup> Hotspot móvel                          | de 5 GHz. A rede talvez não apareça em dispositivos que podem se<br>conectar somente pela banda de 2,4 GHz.                                                                                                    |
| Citimiza          | Proxy                                                  | Economia de energia                                                                                                    |
| Concept 1         |                                                        | Quando não houver dispositivos conectados, desative<br>automaticamente o horspot móvel                                                                                                    |
|                   | Pesquisar                                              | C Ensolarado ∧ ■ ♀ √ 11/43     23/03/2023     3     3     3     3     3     3     3     3     3     3     3     3     3     3     3     3     3     3     3     3     3     3     3     3     3     3     3     3     3     3     3     3     3     3     3     3     3     3     3     3     3     3     3     3     3     3     3     3     3     3     3     3     3     3     3     3     3     3     3     3     3     3     3     3     3     3     3     3     3     3     3     3     3     3     3     3     3     3     3     3     3     3     3     3     3     3     3     3     3     3     3     3     3     3     3     3     3     3     3     3     3     3     3     3     3     3     3     3     3     3     3     3     3     3     3     3     3     3     3     3     3     3     3     3     3     3     3     3     3     3     3     3     3     3     3     3     3     3     3     3     3     3     3     3     3     3     3     3     3     3     3     3     3     3     3     3     3     3     3     3     3     3     3     3     3     3     3     3     3     3     3     3     3     3     3     3     3     3     3     3     3     3     3     3     3     3     3     3     3     3     3     3     3     3     3     3     3     3     3     3     3     3     3     3     3     3     3     3     3     3     3     3     3     3     3     3     3     3     3     3     3     3     3     3     3     3     3     3     3     3     3     3     3     3     3     3     3     3     3     3     3     3     3     3     3     3     3     3     3     3     3     3     3     3     3     3     3     3     3     3     3     3     3     3     3     3     3     3     3     3     3     3     3     3     3     3     3     3     3     3     3     3     3     3     3     3     3     3     3     3     3     3     3     3     3     3     3     3     3     3     3     3     3     3     3     3     3     3     3     3     3     3     3     3     3     3     3     3     3     3     3     3     3     3     3     3     3     3     3     3     3     3 |